These instructions are to determine what your NIHMSID number is for your publication. The NIHMSID number should be used temporarily to report publication progress to NIH until a PMCID number is generated. Articles that are accepted and deposit by the journal directly into PubMed will generate a PMID number regardless of the publication (i.e. ePub ahead of print) or access status. The PMID number is generated for all journal articles in PubMed, but not a PMCID number that confirms free access. Only after the paper has been published in print, and has free access, will a PMCID number be generated. The NIHMSID serves way to submit the manuscript form of the article for free.

To determine the NIHMSID number, one must follow the protocol for manually submitting a manuscript into PubMed.

- 1. Open the NIHMS website; <u>http://www.nihms.nih.gov/</u>
- 2. On the right side of the screen in a yellow box titled "Log In", click **Proceed**.
- 3. The dialogue box gives you a list of NIH groups you can login to.

| and an in the second second                                                                                                    | tions - Mozilla Firefox                                                                                                    |                                                                                                    |                                                                                       |                                                   |
|----------------------------------------------------------------------------------------------------|----------------------------------------------------------------------------------------------------|----------------------------------------------------------------------------------------------------|---------------------------------------------------------------------------------------|---------------------------------------------------|
| File Edit View Histo                                                                                                    | ry <u>B</u> ookmarks <u>Y</u> ahoo! <u>T</u> ools <u>H</u> elp                                                                                                    |                                                                                                    |                                                                                       |                                                   |
| NIHMS — Login Options                                                                                                    | +                                                                                                    |                                                                                                    |                                                                                       |                                                   |
| ttp://w/                                                                                                    | ww.nihms.nih.gov/db/sub.cgi                                                                                                    |                                                                                                    |                                                                                       |                                                   |
|                                                                                                    |                                                                                                    |                                                                                                    |                                                                                       |                                                   |
|                                                                                                    | int Cubmission System                                                                                                    |                                                                                                    |                                                                                       |                                                   |
| NIH Manuscr                                                                                                    | ipt Submission System                                                                                                    |                                                                                                    |                                                                                       |                                                   |
| Login Optio                                                                                                    | ns                                                                                                    |                                                                                                    |                                                                                       |                                                   |
|                                                                                                    |                                                                                                    |                                                                                                    |                                                                                       |                                                   |
| The NIH Manuscrip                                                                                                    | t Submission allows you to submit an electronic version of your p                                                                                                    | eer-reviev                                                                                                    | d final manuscript for inclusion in <u>PubM</u>                                       | ed Central.                                       |
| ligible manuscript                                                                                                    | s must have been funded by one of the participating groups liste                                                                                                    | d in the lo                                                                                                    | i table below.                                                                        |                                                   |
| Choose a login                                                                                                    | route:                                                                                                    |                                                                                                    |                                                                                       |                                                   |
| -                                                                                                    |                                                                                                    |                                                                                                    |                                                                                       |                                                   |
| Route                                                                                                    | Users                                                                                                    | Policy                                                                                                    |                                                                                       |                                                   |
| • - DA Common                                                                                                    | NULL system and a share in all in the states and the states are shown in a second state to a                                                                                                    |                                                                                                    |                                                                                       |                                                   |
| eRA Commons                                                                                                    | NIH extramural principal investigators, grantees or applicants                                                                                                    | 0                                                                                                    |                                                                                       |                                                   |
| <ul> <li>eRA Commons</li> <li>NIH</li> <li>nublisher</li> </ul>                                                                                                    | NIH extramural principal investigators, grantees or applicants<br>NIH intramural scientists                                                                                                    | 0<br>0                                                                                                    |                                                                                       |                                                   |
| <ul> <li>eRA Commons</li> <li>NIH</li> <li>publisher</li> <li>HUMI</li> </ul>                                                                                                    | NIH extramural principal investigators, grantees or applicants<br>NIH intramural scientists<br>publishers<br>Haused Huches Medical Institute investigators                                                                                                    | 0                                                                                                    |                                                                                       |                                                   |
| <ul> <li>eRA Commons</li> <li>NIH</li> <li>publisher</li> <li>HHMI</li> <li>muMCBI</li> </ul>                                                                                                    | NIH extramural principal investigators, grantees or applicants<br>NIH intramural scientists<br>publishers<br>Howard Hughes Medical Institute investigators                                                                                                    | 0                                                                                                    |                                                                                       |                                                   |
| <ul> <li>eRA Commons</li> <li>NIH</li> <li>publisher</li> <li>HHMI</li> <li>myNCBI</li> </ul>                                                                                                    | NIH extramural principal investigators, grantees or applicants<br>NIH intramural scientists<br>publishers<br>Howard Hughes Medical Institute investigators<br>others                                                                                                    | 0                                                                                                    |                                                                                       |                                                   |
| <ul> <li>eRA Commons</li> <li>NIH</li> <li>publisher</li> <li>HHMI</li> <li>myNCBI</li> <li>You should use the s</li> </ul>                                                                               | NIH extramural principal investigators, grantees or applicants<br>NIH intramural scientists<br>publishers<br>Howard Hughes Medical Institute investigators<br>others<br>same login for all subsequent visits.                                                                                                    | 0                                                                                                    |                                                                                       |                                                   |
| eRA Commons     NIH     publisher     HHMI     myNCBI     You should use the s NIHMS does not ma                                                                                                    | NIH extramural principal investigators, grantees or applicants<br>NIH intramural scientists<br>publishers<br>Howard Hughes Medical Institute investigators<br>others<br>same login for all subsequent visits.                                                                                                    | 0<br>0                                                                                                    | contact the institution that is responsible                                           | le for the account                                |
| <ul> <li>eRA Commons</li> <li>NIH</li> <li>publisher</li> <li>HHMI</li> <li>myNCBI</li> <li>You should use the s</li> <li>NIHMS does not may</li> </ul>                                                   | NIH extramural principal investigators, grantees or applicants<br>NIH intramural scientists<br>publishers<br>Howard Hughes Medical Institute investigators<br>others<br>arme login for all subsequent visits.<br>aintain these login routes. If you experience problems with your l                                                                                                    | O<br>O<br>O<br>ogin, plea:                                                                                                    | contact the institution that is responsib                                             | le for the account.                               |
| <ul> <li>eRA Commons</li> <li>NIH</li> <li>publisher</li> <li>HHMI</li> <li>myNCBI</li> <li>You should use the s</li> <li>NIHMS does not mail</li> <li>If you do not have a</li> </ul>                    | NIH extramural principal investigators, grantees or applicants<br>NIH intramural scientists<br>publishers<br>Howard Hughes Medical Institute investigators<br>others<br>ame login for all subsequent visits.<br>aintain these login routes. If you experience problems with your I<br>an account, please click on the proper login route to create one (e                                                                            | O       O       O <t< td=""><td>contact the institution that is responsib<br/>1d Publisher login routes). myNCBI alloy</td><td>le for the account.<br/>ws users to create new acc</td></t<> | contact the institution that is responsib<br>1d Publisher login routes). myNCBI alloy | le for the account.<br>ws users to create new acc |
| <ul> <li>eRA Commons</li> <li>NIH</li> <li>publisher</li> <li>HHMI</li> <li>myNCBI</li> <li>You should use the s</li> <li>NIHMS does not mail fyou do not have a</li> <li>For more information</li> </ul> | NH extramural principal investigators, grantees or applicants<br>NH intramural scientists<br>publishers<br>Howard Hughes Medical Institute investigators<br>others<br>same logn for all subsequent visits.<br>aintain these login routes. If you experience problems with your I<br>an account, please click on the proper login route to create one (v<br>on on how to use this system to submit your manuscript see <u>User</u>    | ogin, pleasexcept NIF                                                                                                    | contact the institution that is responsib<br>1d Publisher login routes). myNCBI alloy | le for the account.<br>ws users to create new ac  |
| <ul> <li>eRA Commons</li> <li>NIH</li> <li>publisher</li> <li>HHMI</li> <li>myNCBI</li> <li>You should use the s</li> <li>NIHMS does not mail fyou do not have a</li> <li>For more information</li> </ul> | NIH extramural principal investigators, grantees or applicants<br>NIH intramural scientists<br>publishers<br>Howard Hughes Medical Institute investigators<br>others<br>same login for all subsequent visits.<br>sintain these login routes. If you experience problems with your I<br>an account, please click on the proper login route to create one (or<br>n on how to use this system to submit your manuscript see <u>User</u> | O         Ogin, plea:         except NIF         's Guide.                                                                                                    | contact the institution that is responsib<br>nd Publisher login routes). myNCBI alloy | le for the account.<br>ws users to create new acc |

4. Click **eRA Commons** to login. Once this is successful, the authentication will confirm your login name.

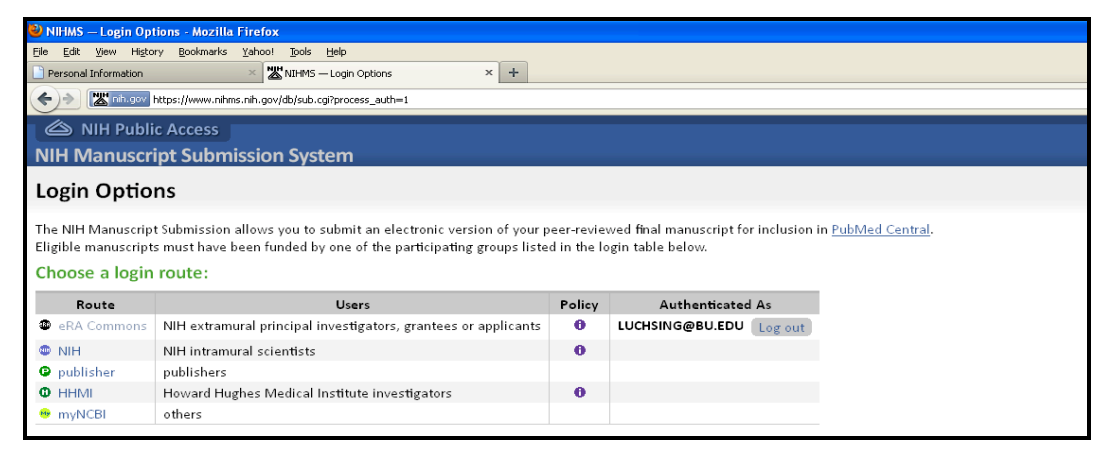

5. Once logged in, click the refresh button and then click eRA Commons button

again. This will initiate a connection to the NIH Manuscript Submission page.

When successful, a page will be displayed as the following.

| 🕙 NIHMS — Manusc                          | ript List for Larry Luchsinger - Mozilla Firefox                                                            |  |  |  |
|-------------------------------------------|----------------------------------------------------------------------------------------------------|--|--|--|
| <u>Eile E</u> dit <u>V</u> iew His        | itory Bookmarks Yahoo! Tools Help                                                                           |  |  |  |
| Personal Information                      | X WIHMS — Manuscript List for Larry Luchsi X +                                                              |  |  |  |
| 🔶 🔉 http://                               | /nihms.nih.gov/db/sub.cgi?login=eRA                                                                         |  |  |  |
| A NIH Public Access                       |                                                                                                    |  |  |  |
| NIH Manuscript Submission System          |                                                                                                    |  |  |  |
| Manuscript List for Larry Luchsinger      |                                                                                                    |  |  |  |
| Start Here                                | Submit New Manuscript                                                                                       |  |  |  |
| Attention (2)                             | Dptional (0) In process (0) Completed (0) Published (0)                                                     |  |  |  |
| 2 manuscripts that require your attention |                                                                                                    |  |  |  |
| #                                         | Title                                                                                                    |  |  |  |
| 290743                                    | The effect of Class II Transactivator (CIITA) mutations on bleomycin induced lung inflammation and fibrosis |  |  |  |

- 6. Following the Start Here arrow, click **Submit New Manuscript**.
- 7. Click **Continue** on the right side of the page
- 8. Enter the journal name and the title of your article.
- 9. Click Next: Grant Info on the right side of the page.
- 10. A warning will appear that your article may already receive the automatic downloading from the journal. Click Conintue on the right side of the page.
- 11.A NIHMSID number will be generated for your article. Write this down!
- 12. Proceed with including grant info and click **Next: Manuscript** on the right side of the screen.

13. Uploading the manuscript, figures, tables, and supplemental files to the website as indicated and click **Upload Files** on the bottom left of the screen. Once uploaded the files will appear in the uploaded window

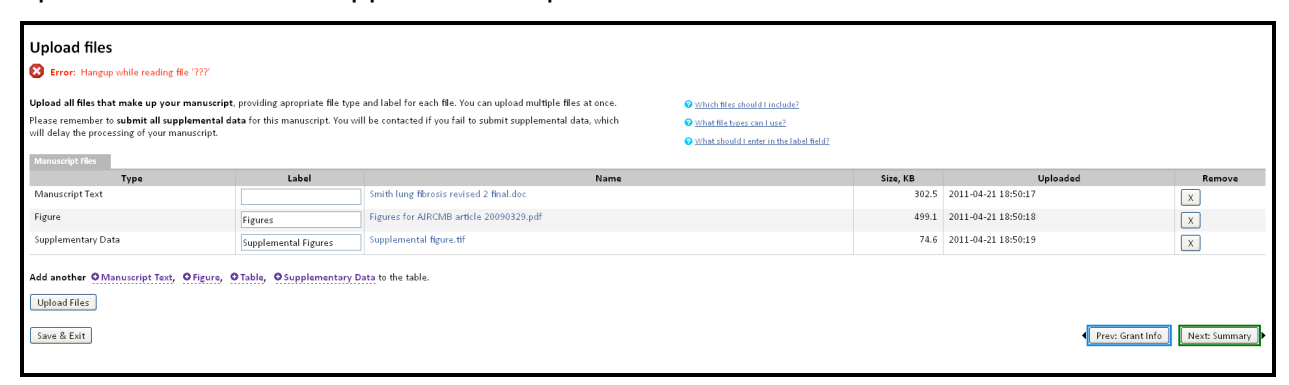

- 14. Click **Next: Summary** and a list of the information will appear.
- 15. Click Next: PDF approval to view the contents of the submission
- 16. You should speak with your adviser before submitting the contents to PubMed.
- 17. Submit, you should now be in compliance with free access.